| <b>eHealth</b><br>Saskatchewan | Title: How to Complete Telehealth Services Access Request and<br>CBF Change Request Forms<br>Role performing Activity: New User/Virtual Care Coordinators |                                    |  |
|--------------------------------|----------------------------------------------------------------------------------------------------|------------------------------------|--|
|                                | Location: eHS/Partners                                                                                                    | Department: Virtual Care           |  |
| WORK                           | <b>Document Owner:</b><br>Michelle Hrychuk                                                                                                    | Date Prepared:<br>October 25, 2023 |  |
| STANDARD                       | Last Updated:<br>May 9, 2025                                                                                                    | Date Approved:                     |  |
|                                | <b>Related Policies/Documentation</b><br>WS-Setting Up New Users for Online Clinical Booking Form                                                         |                                    |  |

**Work Standard Summary**: This process is to be used by Virtual Care Coordinators (VCC) to ensure identified form is completed properly before submitting to eHealth for processing.

There are separate forms for each request and are found here:

- Internal eHS SP site: <u>Telehealth Account and Site Forms All Documents</u>
- External eHS website: <u>http://www.ehealthsask.ca/forms</u>

## A. <u>Requesting Telehealth Account Access</u>, complete "TH Services Access Request Form"

Steps 1-4 and email back to VC Coordinator (VCC) to approve and submit for processing.

| 1. | С                                                                                                    | Choose "TYPE OF REQUEST" you are submitting:                                                                    |                                                               |  |  |  |  |
|----|----------------------------------------------------------------------------------------------------|----------------------------------------------------------------------------------------------------|---------------------------------------------------------------|--|--|--|--|
|    | F                                                                                                    | Request Type: 🔲 New User 🔲 Change U                                                                             | lser Remove User                                              |  |  |  |  |
|    | <ul> <li>New User – user that does not currently have access to any Telehealth Platforms</li> <li>Change Access – used to change user access level</li> </ul> |                                                                                                    |                                                               |  |  |  |  |
|    | Remove Access – used to remove user access if no longer needed                                                                                                |                                                                                                    |                                                               |  |  |  |  |
| 2. | Complete "USER INFORMATION" section:                                                                                                    |                                                                                                    |                                                               |  |  |  |  |
|    | User Information                                                                                                    |                                                                                                    |                                                               |  |  |  |  |
|    |                                                                                                    | User Information                                                                                                |                                                               |  |  |  |  |
|    |                                                                                                    | Full Name (printed):                                                                                            | Work Phone #:                                                 |  |  |  |  |
|    |                                                                                                    | Full Name (printed):<br>Job Title:                                                                              | Work Phone #:<br>Email Address:                               |  |  |  |  |
|    |                                                                                                    | User Information         Full Name (printed):         Job Title:         Organization (Health Service Partner): | Work Phone #:         Email Address:         Domain\Username: |  |  |  |  |

| 3. | Choose "CBF ACCESS LEVEL" needed:                                                                                                    |  |  |  |  |
|----|----------------------------------------------------------------------------------------------------|--|--|--|--|
|    | Telehealth SK Clinical Booking Form (CBF) Access                                                                                                    |  |  |  |  |
|    | Access Type: 🔲 Submit booking forms 🔲 Receive & process submitted booking forms 📄 Unsure                                                                                                    |  |  |  |  |
|    | Existing CBF Landing Page New CBF Landing Page                                                                                                    |  |  |  |  |
|    | Landing Page Title:                                                                                                    |  |  |  |  |
|    | Consultant(s)/Consultant Group:                                                                                                    |  |  |  |  |
|    | Specialty:                                                                                                    |  |  |  |  |
|    | <b>NOTE:</b> User can only select <b>ONE</b> role access type, if you do not know, choose "unsure"<br><u>Current User/Group Landing Pages</u> – VCC and HSP's Approvers can view link to see existing Landing Pages.                                                                                                    |  |  |  |  |
|    | <ul> <li>Virtual Care Coordinator         <ul> <li>check "Receive &amp; process submitted booking forms"</li> <li>check "existing CBF Landing Page"</li> <li>add Landing Page Title and/or Coordinator Group your request is for</li> </ul> </li> <li>Provider Office Admin         <ul> <li>check "Submit booking forms"</li> <li>check "new or existing" CBF Landing Page</li> <li>add Landing Page Title and/or Consultant(s)/ Group your request is for</li> <li>add Specialty type</li> </ul> </li> </ul> |  |  |  |  |
| 4. | Choose <b>"TMS ACCESS LEVEL"</b> needed:                                                                                                    |  |  |  |  |
|    | TelePresence Management Suite (TMS) Access                                                                                                    |  |  |  |  |
|    | Access Type: 🔲 Read & edit 🔲 Read-only 🔲 Not required                                                                                                    |  |  |  |  |
| 5. | "ORGANIZATION APPROVER" must complete this section before it will be accepted and processed.                                                                                                    |  |  |  |  |
|    | Authorized approvers are identified by each Health Service Partner (HSP)                                                                                                    |  |  |  |  |
|    | • If you need the name of an authorized approver, call the Service Desk 1888-316-7446                                                                                                    |  |  |  |  |
| 6. | VCC or Org Approver to submit completed form to <u>telehealthsupport@ehealthsask.ca</u> for processing.                                                                                                    |  |  |  |  |

## B. Requesting Clinical Booking Form Change Request, complete "TH CBF Change Request Form"

This form should <u>only</u> be submitted by a VC Coordinator or Organization Authorized Approver. **NOTE:** If you are requesting only one type of change, you can skip step 1 or 2 as needed.

| 1. | С                                                                                                    | hoose "SITE TYPE". "ADD OR REMOVE"                                                                             | and "SITE NAME"                                                 |       |  |  |  |
|----|----------------------------------------------------------------------------------------------------|----------------------------------------------------------------------------------------------------|-----------------------------------------------------------------|-------|--|--|--|
|    |                                                                                                    |                                                                                                    |                                                                 |       |  |  |  |
|    |                                                                                                    |                                                                                                    |                                                                 |       |  |  |  |
|    |                                                                                                    | Telehealth Site                                                                                                |                                                                 |       |  |  |  |
|    |                                                                                                    | Refers to the "Patient Site" and/or "Consultant Telehealth Site" drop-down menus on the clinical booking form. |                                                                 |       |  |  |  |
|    |                                                                                                    | Patient Site (City/Town):                                                                                      |                                                                 |       |  |  |  |
|    |                                                                                                    | 🔲 Add 🔲 Remove                                                                                                 |                                                                 |       |  |  |  |
|    |                                                                                                    | Consultant Telehealth Site (Endpoint Name):                                                                    |                                                                 |       |  |  |  |
|    |                                                                                                    | Add Remove                                                                                                    |                                                                 |       |  |  |  |
|    |                                                                                                    | <b></b>                                                                                                    | 1                                                               |       |  |  |  |
| 2. | С                                                                                                    | hoose "ADD OR REMOVE", "CONSULTA                                                                               | NT NAME", "SPECIALTY" and "LANDING PAGE NAME"                   |       |  |  |  |
|    |                                                                                                    |                                                                                                    |                                                                 |       |  |  |  |
|    |                                                                                                    |                                                                                                    |                                                                 |       |  |  |  |
|    | Telehealth Consultant                                                                                         |                                                                                                    |                                                                 |       |  |  |  |
|    | Refers to the "Consultant" drop-down menu and associated "Consultant Specialty" field on the clinical booking |                                                                                                    |                                                                 |       |  |  |  |
|    |                                                                                                    | form.                                                                                                    |                                                                 |       |  |  |  |
|    |                                                                                                    | Add Remove                                                                                                    |                                                                 |       |  |  |  |
|    |                                                                                                    | Consultant Name (First & Last) or Group Name:                                                                  |                                                                 |       |  |  |  |
|    |                                                                                                    |                                                                                                    |                                                                 |       |  |  |  |
|    |                                                                                                    | Specialty:                                                                                                    |                                                                 |       |  |  |  |
|    |                                                                                                    | Clinical Dealting Forms Londing Dealer                                                                         |                                                                 |       |  |  |  |
|    |                                                                                                    | Clinical Booking Form Landing Page:                                                                            |                                                                 |       |  |  |  |
| 3. | "Organization Authorized Approver"                                                                            |                                                                                                    |                                                                 |       |  |  |  |
|    |                                                                                                    | This soction must be completed by a                                                                            | n authorized approver before it will be accepted and proce      | scod  |  |  |  |
|    |                                                                                                    | Authorized approvers are identified b                                                                          | ov each Health Service Partner (HSP).                           | 55EU. |  |  |  |
|    | •                                                                                                    | If you need the name of an authorize                                                                           | ed approver, call the Service Desk 1888-316-7446.               |       |  |  |  |
|    |                                                                                                    | -                                                                                                    |                                                                 |       |  |  |  |
| 4. | V                                                                                                    | CC or Org Approver to submit complete                                                                          | d form to <u>telehealthsupport@ehealthsask.ca</u> for processin | g.    |  |  |  |
|    |                                                                                                    |                                                                                                    |                                                                 |       |  |  |  |